## How to book via the Members' website – <u>https://www.roehamptonclub.co.uk/</u>

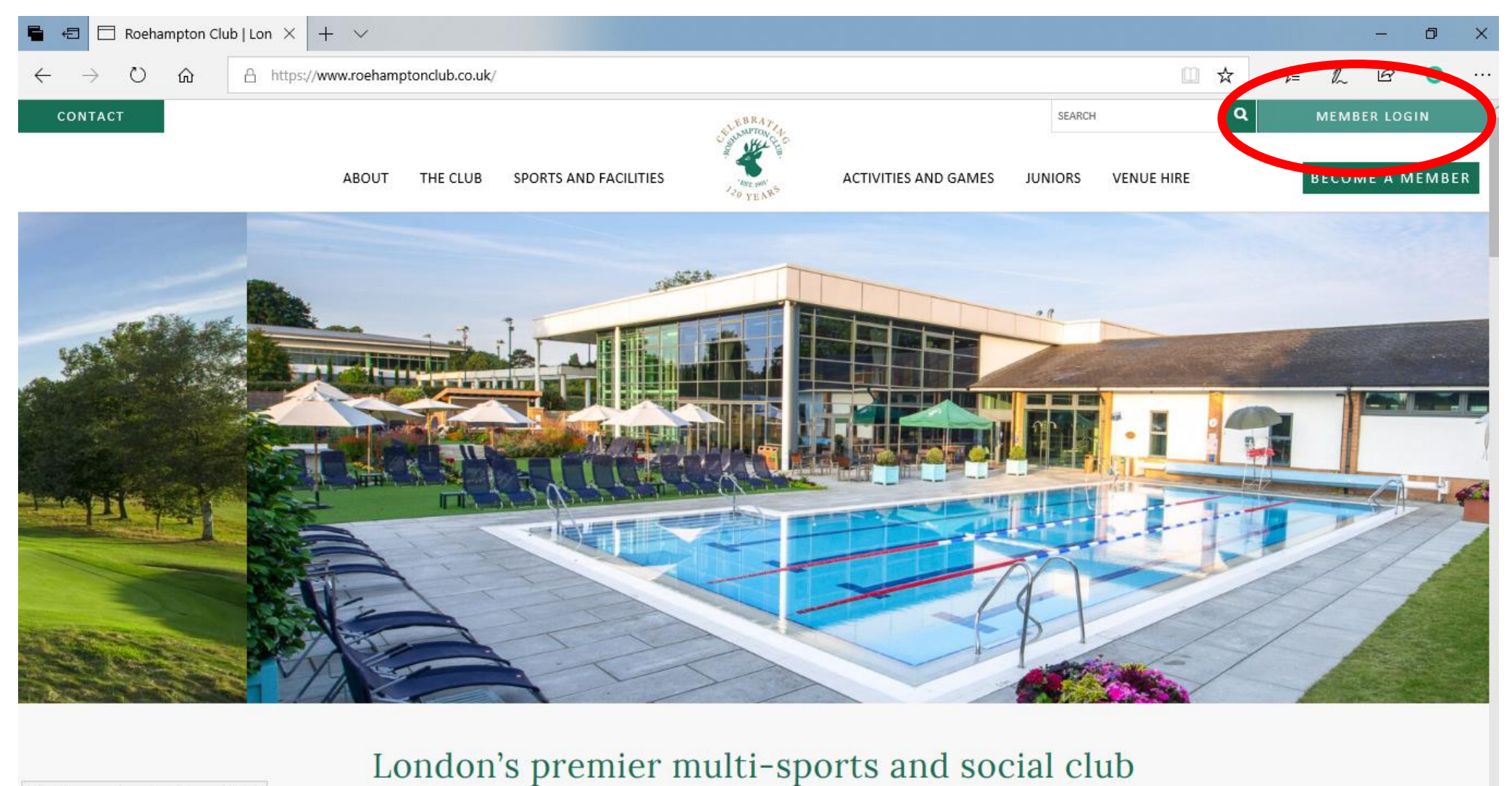

https://www.roehamptonclub.co.uk/login

Click MEMBER LOGIN in the top right-hand corner – on a mobile phone or table this will show as a 'head and shoulder' icon

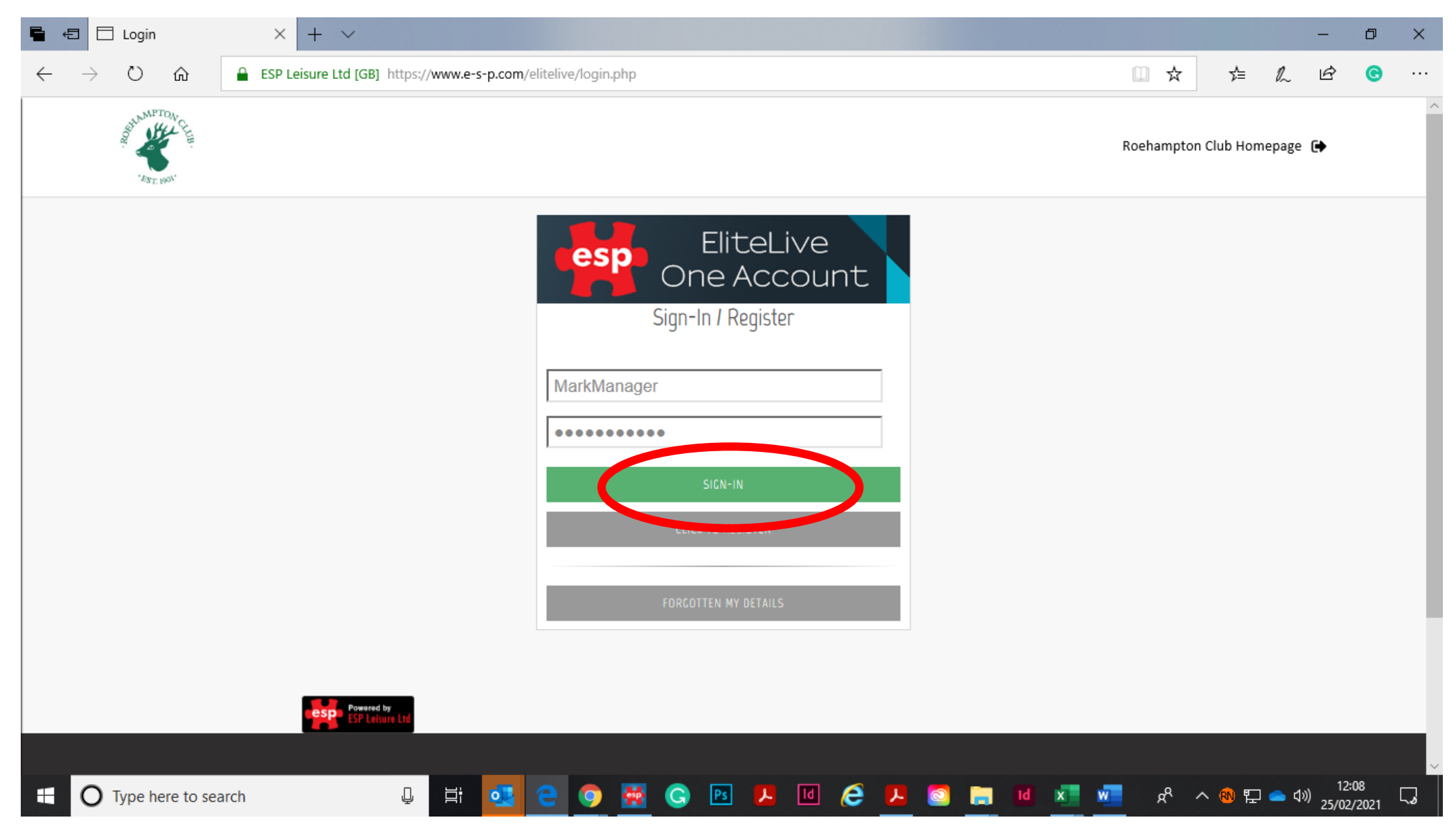

Type your username and password and click sign-in

If you have forgotten your login details, click the gray FORGOTTEN MY DETAILS box and follow the instructions.

If you need help, please email <u>helen.bolt@roehamptonclub.co.uk</u>

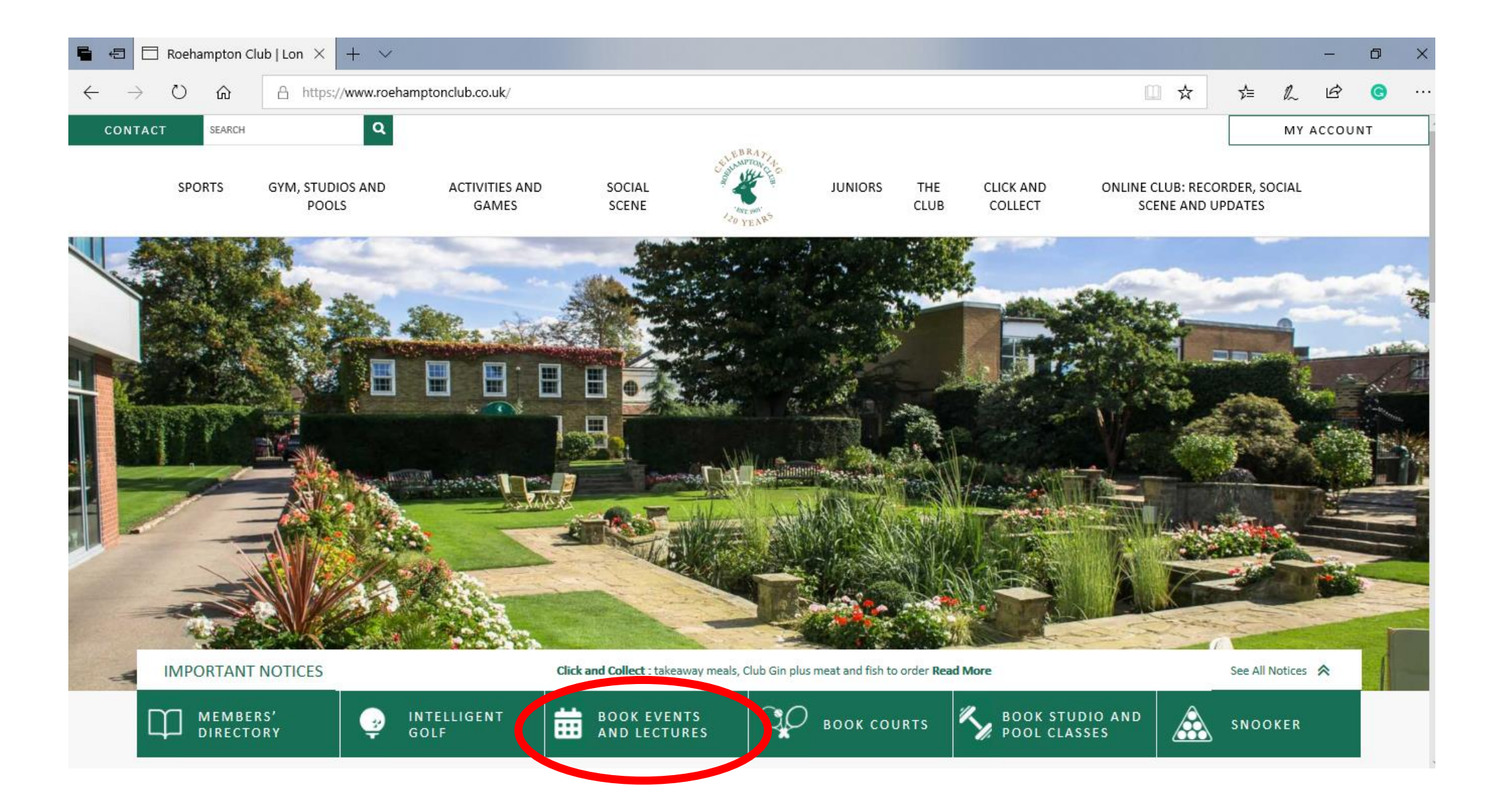

On the Members' website homepage, click on the BOOK EVENTS AND LECTURES tab

| Ξ   | BT 1901 |                                 |                                |             |         |              | Roeham            | oton Club Homepage 🕞 |
|-----|---------|---------------------------------|--------------------------------|-------------|---------|--------------|-------------------|----------------------|
|     |         | NARK MA                         | NAGER                          |             |         |              |                   |                      |
|     |         | FRONT DESK<br>BOOMMOS<br>Make A | Booking                        |             |         |              |                   |                      |
|     |         | MESSAGES                        |                                |             |         |              |                   |                      |
|     |         | 0%                              |                                |             |         |              |                   |                      |
|     |         | The 5 most recent me            | essages in your inbox are disp | layed here  |         |              |                   |                      |
|     |         |                                 | Date                           | From        | Message | Options      |                   |                      |
|     |         | Powered by<br>ESP Leisure Ltd   |                                |             |         |              | view all messages |                      |
| Add | dress   | Phone and E                     | mail                           | Useful Link | s       | Social Media | 1                 |                      |

Click on Make a Booking tab

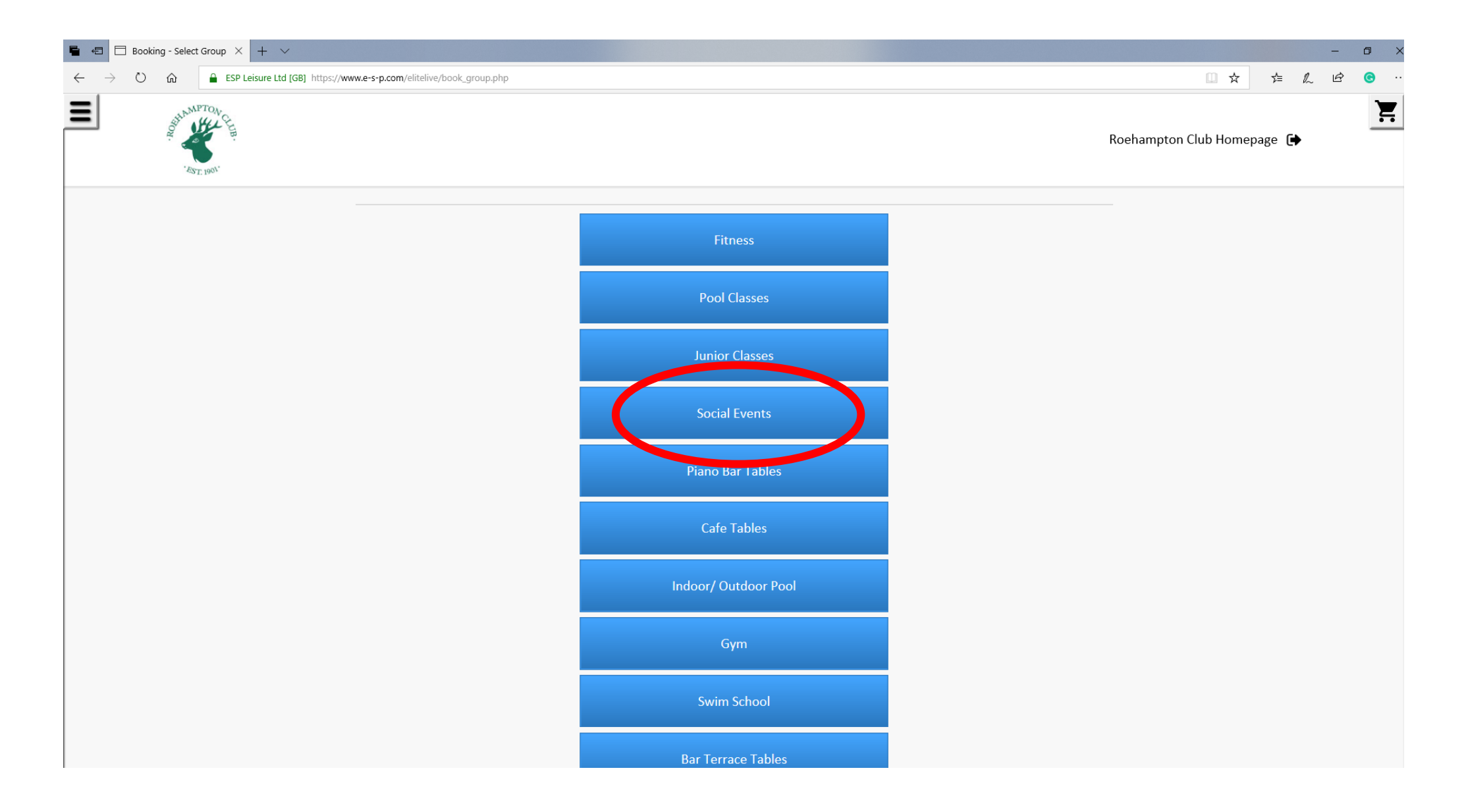

Click on the Social Scene tab

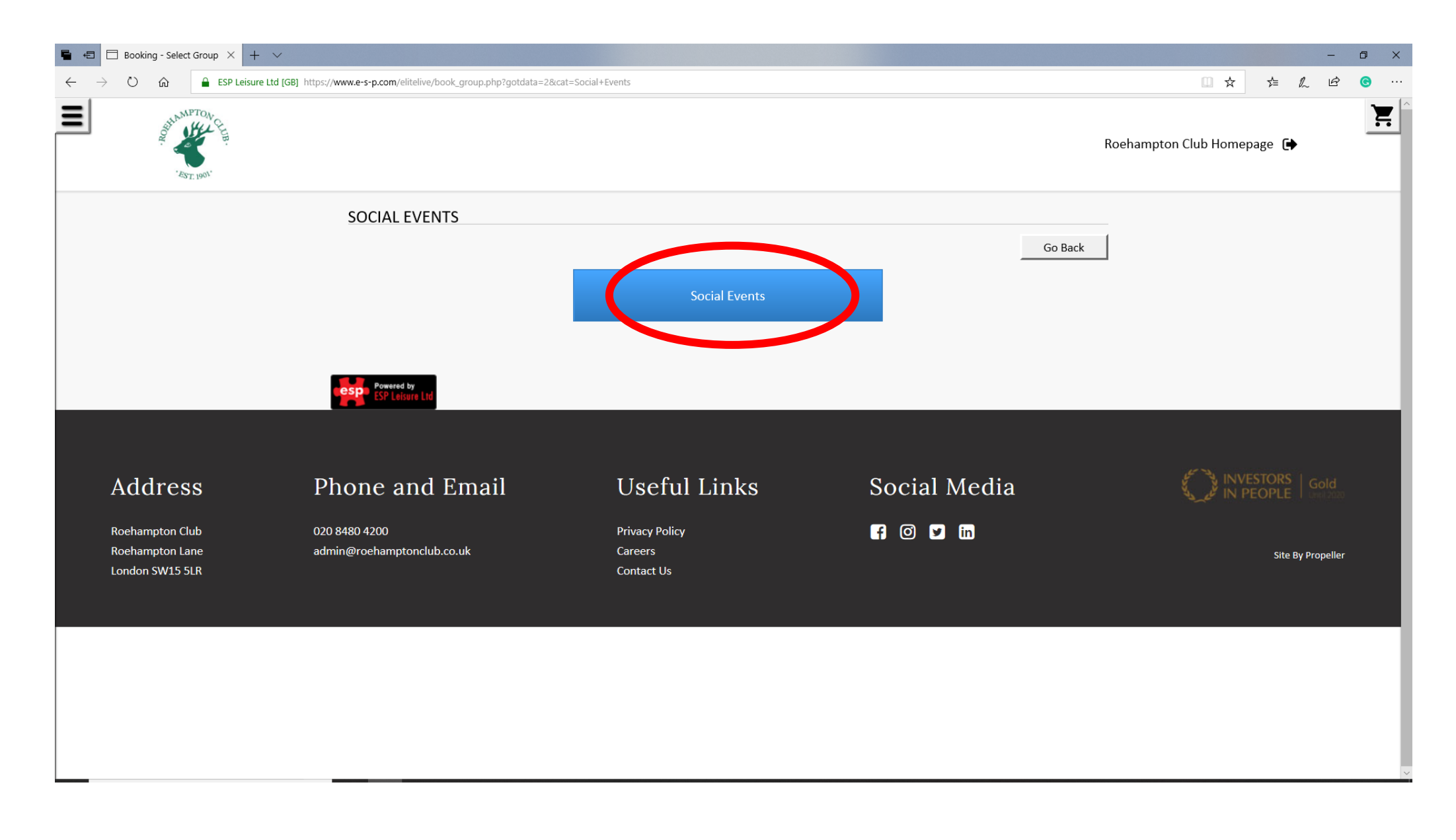

Click on the Social Scene tab again ...

| 🖷 🖅 🗄 Booking - Select Event 🛛 🕂                                             | $\sim$                          |                        |                   |       |         |      |                  |          |        | -           | ٥            | ×    |
|------------------------------------------------------------------------------|---------------------------------|------------------------|-------------------|-------|---------|------|------------------|----------|--------|-------------|--------------|------|
| $\leftarrow$ $\rightarrow$ $\circlearrowright$ $\textcircled{a}$ ESP Leisure | e Ltd [GB] https://www.e-s-p.cc | m/elitelive/book_activ | ity2.php          |       |         | Û    | ☆                | לב       | l~     | Ŕ           | 0            |      |
| Barr 1990'                                                                   |                                 |                        |                   |       |         | Roel | namptor          | Club Hor | nepage | •           |              | ¥. ^ |
| s                                                                            | SELECT EVENT                    |                        |                   |       |         |      |                  |          |        |             |              |      |
|                                                                              |                                 |                        |                   |       | Go B    | ack  |                  |          |        |             |              |      |
|                                                                              | Sort same-day events by start t | time<br>Time           | <b>a</b>          |       |         |      |                  |          |        |             |              |      |
|                                                                              | Any A                           | ny An                  | ly l              |       |         |      |                  |          |        |             |              |      |
|                                                                              | UPDATE                          |                        |                   |       |         |      |                  |          |        |             |              |      |
|                                                                              |                                 |                        |                   |       |         |      |                  |          |        |             |              | - 1  |
|                                                                              |                                 |                        | Fri 26th February |       |         |      |                  |          |        |             |              |      |
|                                                                              |                                 | 19:00 20:00            | Katriona Taylor   |       |         |      |                  |          |        |             |              |      |
|                                                                              |                                 |                        | Tue, 2nd March    |       |         |      |                  |          |        |             |              |      |
|                                                                              |                                 | 19:00 20:00            | Richard Sully     |       |         |      |                  |          |        |             |              |      |
|                                                                              |                                 |                        | Wed, 3rd March    |       |         |      |                  |          |        |             |              |      |
|                                                                              |                                 | 19:00 20:30            | Quiz & Curry      |       |         |      |                  |          |        |             |              |      |
|                                                                              |                                 |                        | Thu, 4th March    |       |         |      |                  |          |        |             |              | ~    |
| Type here to search                                                          | Q 🛱 👱                           | 2 🧿 🕺                  | G Ps 🛃 🔟          | 🥭 🖪 🧧 | ) 🥫 🖬 🐖 | x    | x <sup>R</sup> , | へ 😢 🆫    | ] 📥 (] | ))<br>24/02 | :01<br>/2021 | 5    |

Click on the event you want to book

| 🖷 🖅 🖾 Booking - Select Particit X + 🗸                                                |                                                                |                                                                |                          | - 0 ×                                                  |
|--------------------------------------------------------------------------------------|----------------------------------------------------------------|----------------------------------------------------------------|--------------------------|--------------------------------------------------------|
| $\leftarrow$ $\rightarrow$ $\circlearrowright$ $\textcircled{a}$ ESP Leisure Ltd [GB | ] https://www.e-s-p.com/elitelive/book_participants.php        |                                                                |                          |                                                        |
| BE ST. 1901.                                                                         |                                                                |                                                                |                          | Roehampton Club Homepage 🕞                             |
|                                                                                      | SELECT PARTICIPANTS Participants For Activity 1                | SUBMIT                                                         | Go Bac                   | k                                                      |
| Address<br>Roehampton Club<br>Roehampton Lane<br>London SW15 5LR                     | Phone and Email<br>020 8480 4200<br>admin@roehamptonclub.co.uk | <b>Useful Links</b><br>Privacy Policy<br>Careers<br>Contact Us | Social Media<br>f @ 🗹 in | Site By Propeller                                      |
| Type here to search                                                                  | U 🗄 😑 🧿 🤹 🐱 🛤 🖊                                                | S II PS & S 🛛 🛛                                                | w                        | x <sup>R</sup> 수 🔞 단 📥 q× 12:09<br>55/01/2021 <b>티</b> |

Click submit

| 🖶 🖅 🗄 Booking - Questionnain X 🕂 🗸                                                    |                                                                |                                                         |                         | - 0 X                                                 |
|---------------------------------------------------------------------------------------|----------------------------------------------------------------|---------------------------------------------------------|-------------------------|-------------------------------------------------------|
| $\leftarrow$ $\rightarrow$ $\circlearrowright$ $\textcircled{a}$ ESP Leisure Ltd [GB] | https://www.e-s-p.com/elitelive/book_questionnaire.php         |                                                         |                         |                                                       |
| BE CHANNETON CE                                                                       |                                                                |                                                         |                         | Roehampton Club Homepage 🗭                            |
|                                                                                       | SOCIAL EVENTS Special Requirements Guest Name                  | SUBMIT                                                  | Go Bac                  | k                                                     |
| Address<br>Roehampton Club<br>Roehampton Lane<br>London SW15 5LR                      | Phone and Email<br>020 8480 4200<br>admin@roehamptonclub.co.uk | Useful Links<br>Privacy Policy<br>Careers<br>Contact Us | Social Media<br>f © 🗴 🖬 | Site By Propeller                                     |
| Type here to search                                                                   | J 🗄 😋 🌖 🕵 🐱 🕨                                                  | G 10 Ps & C 10 10                                       | <u>v</u>                | r <sup>R</sup> へ 🔞 归 🔷 d× 12:09<br>5/01/2021 <b>局</b> |

Click on submit again

| 🖥 🖅 Booking - Check Details 🗙 🕂 🗸                                                                                                    |                                |                           |                    |      |   |         |                            |                  |       | -                              | ٥                | ×     |  |
|----------------------------------------------------------------------------------------------------|--------------------------------|---------------------------|--------------------|------|---|---------|----------------------------|------------------|-------|--------------------------------|------------------|-------|--|
| ← → Ů ŵ ESP Leisure Ltd [GB] https://www.e-s-p.com/elitelive/book_confirm.php                                                                                                    |                                |                           |                    |      |   |         |                            | ☆                | ∱≡    | L Ė                            | C                |       |  |
| ET. 1601.                                                                                                    |                                |                           |                    |      |   |         | Roehampton Club Homepage 🕞 |                  |       |                                |                  |       |  |
| CHECK DETAILS A                                                                                                    | AND PAYMENT                    |                           |                    |      |   |         |                            |                  |       |                                |                  |       |  |
| Ensure the information                                                                                                    | is connect onter any converted | an uncert details and m   | ress the buttee be | leur |   | Go Back | :                          |                  |       |                                |                  |       |  |
| Ensure the information                                                                                                    |                                | i payment details, and pi | less the button be | low  |   |         |                            |                  |       |                                |                  |       |  |
|                                                                                                    | Location                       | Roehampton                | Club               |      | - |         |                            |                  |       |                                |                  |       |  |
|                                                                                                    | Activity                       | Quiz & Curry              |                    |      |   |         |                            |                  |       |                                |                  |       |  |
|                                                                                                    | Date                           | Wed, 3rd Ma               | arch 2021          |      |   |         |                            |                  |       |                                |                  | . 1   |  |
|                                                                                                    | Time                           | 19:00 - 20:30             | )                  |      | - |         |                            |                  |       |                                |                  | . 1   |  |
|                                                                                                    | Pay now                        | £ 0.00                    |                    |      | - |         |                            |                  |       |                                |                  |       |  |
|                                                                                                    |                                | View Transaction          | on Detail          |      |   |         |                            |                  |       |                                |                  |       |  |
|                                                                                                    |                                | View Site Terms &         | Conditions         |      |   |         |                            |                  |       |                                |                  |       |  |
|                                                                                                    | BUY THIS ITEM NOW              |                           |                    |      |   |         |                            |                  |       |                                |                  | 1     |  |
|                                                                                                    |                                | COMPLETE PU               | RCHASE             |      |   |         |                            |                  |       |                                |                  |       |  |
|                                                                                                    |                                |                           |                    |      |   |         |                            |                  |       |                                |                  |       |  |
|                                                                                                    |                                |                           |                    |      |   |         |                            |                  |       |                                |                  |       |  |
|                                                                                                    |                                |                           |                    |      |   |         |                            |                  |       |                                |                  |       |  |
| Every every every | H 💶 🥃 🧿                        | 🙀 😋 🖪                     | 10                 | 6 📕  | 0 | Id w    | x                          | × <sup>م</sup> × | へ 🔞 🖫 | 」 <u>〜</u> (小)) <sub>24/</sub> | 11:01<br>02/2021 | ~<br> |  |

Click on COMPLETE PURCHASE